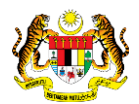

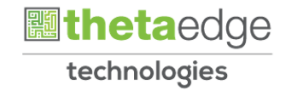

## SISTEM PERAKAUNAN AKRUAN KERAJAAN NEGERI (iSPEKS)

## **USER MANUAL**

# Laporan Pembatalan Cek/EFT ke Akaun Pembatalan (Pengurusan Tunai)

Untuk

## JABATAN AKAUNTAN NEGARA MALAYSIA

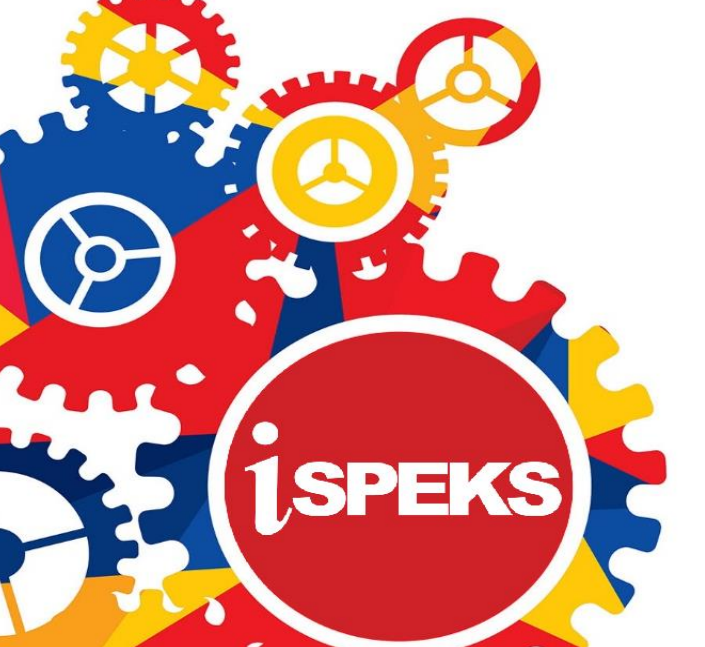

TERHAD

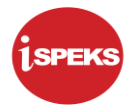

|                   | Ringkasan Penyerahan                                                |
|-------------------|---------------------------------------------------------------------|
| Penerangan        | Objektif dokumen penyediaan Manual Pengguna ini adalah untuk        |
|                   | membantu pengguna sistem memahami aliran proses dan merupakan       |
|                   | bahan rujukan atau panduan penggunaan sistem iSPEKS ini.            |
|                   | Dokumentasi ini juga menerangkan dengan terperinci bagaimana sistem |
|                   | ini berfungsi dan memberi gambaran kepada pengguna bagaimana untuk  |
|                   | menggunakan sistem tersebut.                                        |
| Aliran Kerja atau | Sila rujuk lampiran yang disediakan                                 |
| Aliran Tugas      |                                                                     |
| Kriteria          | Tidak berkenaan.                                                    |
| Penerimaan        |                                                                     |
| Keputusan Ujian   | Tidak berkenaan.                                                    |
| (Jika berkaitan)  |                                                                     |
| Komen             | Tidak berkenaan.                                                    |

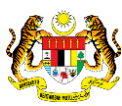

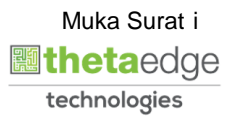

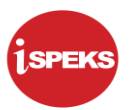

#### Pentadbiran dan Pengurusan Dokumen

#### Semakan Dokumen

| Bil | Versi | Tarikh     | Dikemaskini Oleh | Catatan            |
|-----|-------|------------|------------------|--------------------|
| 1   | 1.0   | 15/06/2020 | TTSB             | Keluaran Versi 1.0 |

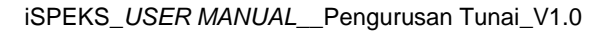

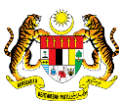

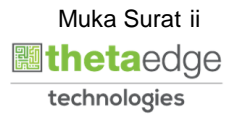

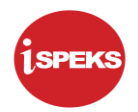

### **ISI KANDUNGAN**

| 1.0 | GLOSARI                                        | 1 |
|-----|------------------------------------------------|---|
| 2.0 | LAPORAN PEMBATALAN CEK/EFT KE AKAUN PEMBATALAN | 2 |

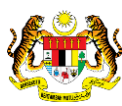

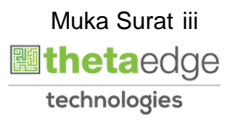

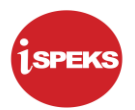

#### 1.0 GLOSARI

| Terma  | Keterangan Proses                        |  |  |  |  |  |  |
|--------|------------------------------------------|--|--|--|--|--|--|
| TTSB   | Theta Technologies Sdn. Bhd              |  |  |  |  |  |  |
| iSPEKS | Sistem Perakaunan Akruan Kerajaan Negeri |  |  |  |  |  |  |
| JANM   | Jabatan Akauntan Negara Malaysia         |  |  |  |  |  |  |
| СМ     | Modul Pengurusan Tunai                   |  |  |  |  |  |  |

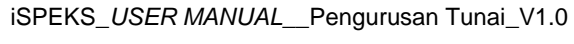

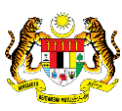

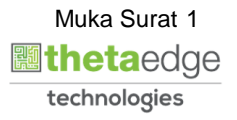

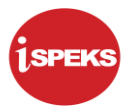

#### 2.0 LAPORAN PEMBATALAN CEK/EFT KE AKAUN PEMBATALAN

1. Skrin Log Masuk iSPEKS dipaparkan.

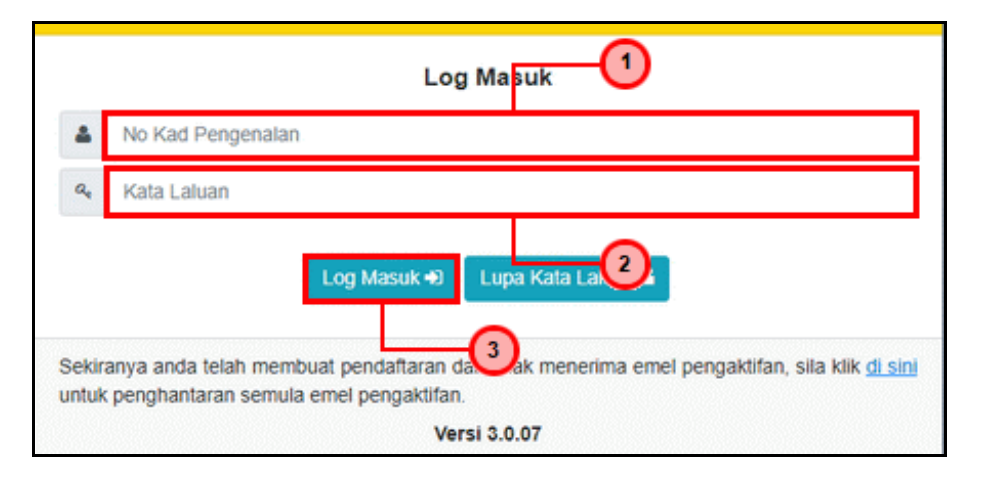

| Langkah | Tindakan                                                                       | Catatan |
|---------|--------------------------------------------------------------------------------|---------|
| 1       | Klik pada medan <b>No Kad Pengenalan</b> dan masukkan maklumat yang berkenaan. |         |
| 2       | Klik pada medan <b>Kata Laluan</b> dan masukkan maklumat yang berkenaan.       |         |
| 3       | Klik pada butang                                                               |         |

|                    |                                       |            | *                  |         |                  |         |              | = 🧞        | <b>a</b>                   |
|--------------------|---------------------------------------|------------|--------------------|---------|------------------|---------|--------------|------------|----------------------------|
| iarai Tugasan UMUM |                                       |            |                    |         |                  |         |              |            |                            |
| MODUL              | PROSES SUB MODUL                      | SAH SIMPAN | SEMAK              | SEMAK 2 | SAH              | SOKONG  | LULUS 1      | LULUS 2    | KUIRI                      |
|                    | Cadangan Projek Baru                  |            |                    |         |                  |         |              |            |                            |
|                    | Kelulusan Projek Baru                 | -          | -                  |         |                  |         |              |            |                            |
|                    | Cadangan Projek Sambungan             |            | -                  |         |                  |         |              |            | -                          |
|                    | Kelulusan Projek Sambungan            | •          |                    |         |                  |         |              |            |                            |
| BAJET              | Pindaan Maklumat Projek               | -          | -                  |         |                  | -       | -            |            | -                          |
|                    | Waran Perjawatan                      | •          |                    |         |                  |         |              |            |                            |
|                    | Waran Peruntukan Kecil                |            |                    |         |                  |         |              |            |                            |
|                    | Waran Peruntukan Tarik Balik          |            | -                  | -       |                  |         |              |            | -                          |
|                    | Waran Pindahan Peruntukan             |            | -                  |         |                  |         |              |            |                            |
|                    | Daftar Maklumat Kontrak               | 0          |                    |         |                  | •       |              |            |                            |
|                    | Perubahan Harga Dan Tempoh<br>Kontrak | 25         | -                  |         |                  |         | -            |            | 1                          |
|                    | Selenggara Maklumat Kontrak           | 32         |                    | -       |                  |         |              |            | 0                          |
| ✓ I4 4 Muka surat  | 1 dari 22 🕨 🕅 Ö                       |            |                    |         |                  |         |              | Memaparkar | n rekod 1 hingga 10 dari : |
| NO REKOD           | NO RUJUKAN JABATAN                    | РТЈ        | JENIS<br>URUSNIAGA |         | BANK/SYARIKAT/IN | UDIVIDU | AMAUN (RM) S | TATUS N    | AMA PEGAWAI                |
| 4 Muka surat       | 1 dari 1 🕨 🕅 🔿                        |            |                    |         |                  |         |              | Memapark   | an rekod 1 hingga 10 da    |

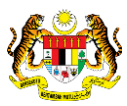

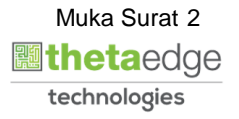

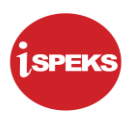

|                            |                                       |            | 8         |         |                  |        |             | - 🌮      |                          |
|----------------------------|---------------------------------------|------------|-----------|---------|------------------|--------|-------------|----------|--------------------------|
| narai Tugasan UMUM         |                                       |            |           |         |                  |        |             |          |                          |
| MODUL                      | PROSES SUB MODUL                      | SAH SIMPAN | SEMAK     | SEMAK 2 | SAH              | SOKONG | LULUS 1     | LULUS 2  | KUIRI                    |
|                            | Cadangan Projek Baru                  |            | -         | -       |                  | -      | -           |          | -                        |
|                            | Kelulusan Projek Baru                 |            | -         |         |                  |        |             |          |                          |
|                            | Cadangan Projek Sambungan             |            |           |         |                  |        |             |          |                          |
|                            | Kelulusan Projek Sambungan            |            |           |         |                  |        | -           |          |                          |
| BAJET                      | Pindaan Maklumat Projek               | -          | -         | -       | -                |        | -           |          | -                        |
|                            | Waran Perjawatan                      |            | -         |         |                  |        |             |          |                          |
|                            | Waran Peruntukan Kecil                |            | -         |         |                  |        |             |          |                          |
|                            | Waran Peruntukan Tarik Balik          |            | -         | -       | -                | -      | -           | -        |                          |
|                            | Waran Pindahan Peruntukan             |            |           |         |                  |        |             |          |                          |
|                            | Daftar Maklumat Kontrak               | 0          |           |         |                  |        |             |          |                          |
|                            | Perubahan Harga Dan Tempoh<br>Kontrak | 25         | -         |         |                  |        |             |          | 1                        |
|                            | Selenggara Maklumat Kontrak           | 32         | -         | -       |                  |        |             | -        | 0                        |
| arai Tugasan MODUL         |                                       | DT I       | JENIS     |         | DAM/(SVADI//ATIM |        | AMALIN (DM) | etatile  |                          |
| NO REROD                   | NO ROJORAN JABATAN                    |            | URUSNIAGA |         | DANKISTAKINATIN  |        | AMAON (RM)  | 51A105   | AND PEGANAI              |
| 4<br>0 ✓ 14 4 Muka surat 1 | dari 1 🕨 🕅 💍                          |            |           |         |                  |        |             | Memapari | can rekod 1 hingga 10 da |

| Langkah | Tindakan            | Catatan |
|---------|---------------------|---------|
| 1       | Klik pada simbol ≫. |         |

4. Skrin Laporan Pembatalan Cek/EFT iSPEKS dipaparkan.

|                                                                                                    |           |                       | *                                      |            |                    |         | = 1              | >       | III (P     |
|----------------------------------------------------------------------------------------------------|-----------|-----------------------|----------------------------------------|------------|--------------------|---------|------------------|---------|------------|
| 1SPEKS MENU 《                                                                                                    | Senarai 1 | lugasan UMUM          |                                        |            |                    |         |                  |         |            |
| 🔍 Bajet 🕢 👻                                                                                                    | Bil       | MODUL                 | PROSES SUB MODUL                       | SAH SIMPAN | SEMAK              | SEMAK 2 | SAH              | SOKONG  | LULU       |
| 🔍 Lejar AM 🛛 👘 🐇                                                                                                    | 1         |                       | Cadangan Projek Baru                   |            |                    | -       |                  | -       | -          |
| 🔍 Pengurusan Tunai 🔗                                                                                                    | 2         |                       | Kelulusan Projek Baru                  |            |                    | -       | -                |         | -          |
| a 😁 Bayaran                                                                                                    | 3         |                       | Cadangan Projek Sambungan              |            |                    |         |                  |         | -          |
| Baucar Bayaran Umum                                                                                                    | 4         |                       | Kelulusan Projek Sambungan             |            |                    |         |                  |         | -          |
| <u>Datical Dayatan Manual</u> <u>Post Bayaran</u>                                                                                                    | 5 BAJE    | T                     | Pindaan Maklumat Projek                | -          |                    | -       | -                | -       | -          |
| Pembatalan dan Penggantian Cek/EFT                                                                                                    | 6         |                       | Waran Perjawatan                       | -          |                    |         | -                |         | -          |
| Pemindahan Wang Antara Bank Eall AK & Fail CR                                                                                                    | 7         |                       | Waran Peruntukan Kecil                 |            |                    |         |                  |         | -          |
| a 🔄 Penyesuaian Bank                                                                                                    | 8         |                       | Waran Peruntukan Tarik Balik           |            |                    |         | -                | -       | -          |
| Tetapan Proses Penyesualan                                                                                                    | 9         |                       | Waran Pindahan Peruntukan              |            |                    | -       | -                | -       | -          |
| Penvata Bank Manual                                                                                                    | 10        |                       | Daftar Maklumat Kontrak                | 0          |                    |         |                  |         | -          |
| Proses Penyesuaian Bank                                                                                                    | 11        |                       | Perubahan Harga Dan Tempoh             | 25         |                    |         |                  |         | -          |
| Pengguguran Rekod Penyesuaian Bank Secara Manual     Proses Pembetulan Rekod Penyesuaian Bank                                                                                                    | 12        |                       | Kontrak<br>Selenggara Maklumat Kontrak | 32         |                    |         |                  |         |            |
| Proses Revert Penyesualan Bank                                                                                                    |           |                       | ocicityguru mukumu romauk              | 06         |                    |         |                  |         |            |
| Panjar                                                                                                    | 10 ~      | I I I Muka surat      | 1 dari 22 🕨 🖬 O                        |            |                    |         |                  |         |            |
| Cetak Cek Resit Perbendaharaan                                                                                                    | Senarai 1 | Senarai Turasan MODUI |                                        |            |                    |         |                  |         |            |
| Pelarasan Jumal     Pelarasan Jumal Inter PTJ     Carian                                                                                                    | Bil       | NO REKOD              | NO RUJUKAN JABATAN                     | PTJ        | JENIS<br>URUSNIAGA |         | BANK/SYARIKAT/IN | UDIVIDU | AMAUN (RM) |
| Concerned and the Perogentian CeleFFT     Lacoral Peroceasian CeleFFT     Lacoral Peroceasian CeleFFT Se Analog Periodianal     Lacoral Peroceasian CeleFFT Se Analog Periodianal     Lacoral Peroceasian CeleFFT Meeting Lacoral     Lacoral Lacoral Lacoral     Acada Below Bayar | 3         | II 4 Muka surat       | 1 dan 1 🕨 N O                          |            |                    |         |                  |         |            |

| Langkah | Tindakan                                                                                     | Catatan |
|---------|----------------------------------------------------------------------------------------------|---------|
| 1       | Klik pada menu <b>Pengurusan Tunai</b> .                                                     |         |
| 2       | Klik pada simbol Ւ di fail <b>Laporan</b> .                                                  |         |
| 3       | Klik pada simbol <sup>IN</sup> di fail <b>Pembatalan dan</b><br><b>Penggantian Cek/EFT</b> . |         |
| 4       | Klik pada menu Laporan Pembatalan Cek/EFT Ke<br>Akaun Pembatalan.                            |         |

iSPEKS\_USER MANUAL\_\_Pengurusan Tunai\_V1.0

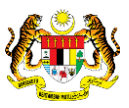

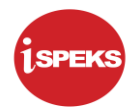

|    |                                           |                                                          |    | 8                       | 2 |       |
|----|-------------------------------------------|----------------------------------------------------------|----|-------------------------|---|-------|
| >> | Laporan Pembatalan Cek/EFT Ke Akaun Pemba | atalan                                                   | Г  | -0                      |   |       |
|    | Bank :                                    | (2)                                                      | ~  | This field is required. |   |       |
|    | Tarikh Dari :                             | PERIHAL                                                  |    |                         |   |       |
|    | Tarikh Hingga :                           | 1 - BANK BAYARAN AN/BN - CEK - 8004792635                | î. |                         |   |       |
|    | Jabatan :                                 | 12 - BANK BAYARAN AN/BN - CEK - 1234567789898765432      |    | ×                       |   |       |
|    | PTJ :                                     | 27 - BANK BAYARAN AN/BN - EFT - 8004/94558               |    | ~                       |   |       |
|    |                                           | 40 - BANK BAYARAN AN/BN - 234567890                      |    |                         |   |       |
|    |                                           | 99 - BANK BAYARAN AN/BN - 123456789                      |    |                         |   | Cetak |
|    |                                           | - BANK BAYARAN AN/BN - 123456                            | P  |                         |   |       |
|    |                                           | - BANK BAYARAN AN/BN - CEK - 55555555555555555555555     |    |                         |   |       |
|    |                                           | - BANK BAYARAN ANIBN - CEK - 33333333333                 |    |                         |   |       |
|    |                                           | - BANK BAYAKAN AN/BN - 3232                              |    |                         |   |       |
|    |                                           | - BANK BAYARAN AN/BN - EFT - 111111111111111111111111111 | ÷  |                         |   |       |
|    |                                           | •                                                        |    |                         |   |       |
|    |                                           |                                                          |    |                         |   |       |
|    |                                           |                                                          |    |                         |   |       |
|    |                                           |                                                          |    |                         |   |       |
|    |                                           |                                                          |    |                         |   |       |
|    |                                           |                                                          |    |                         |   |       |
|    |                                           |                                                          |    |                         |   |       |
|    |                                           |                                                          |    |                         |   |       |
|    |                                           |                                                          |    |                         |   |       |
|    |                                           |                                                          |    |                         |   |       |
|    |                                           |                                                          |    |                         |   |       |
|    |                                           |                                                          |    |                         |   |       |

| Langkah | Tindakan                                  | Catatan |
|---------|-------------------------------------------|---------|
| 1       | Klik pada simbol 🔽 di medan <b>Bank</b> . |         |
| 2       | Pilih maklumat yang berkenaan.            |         |

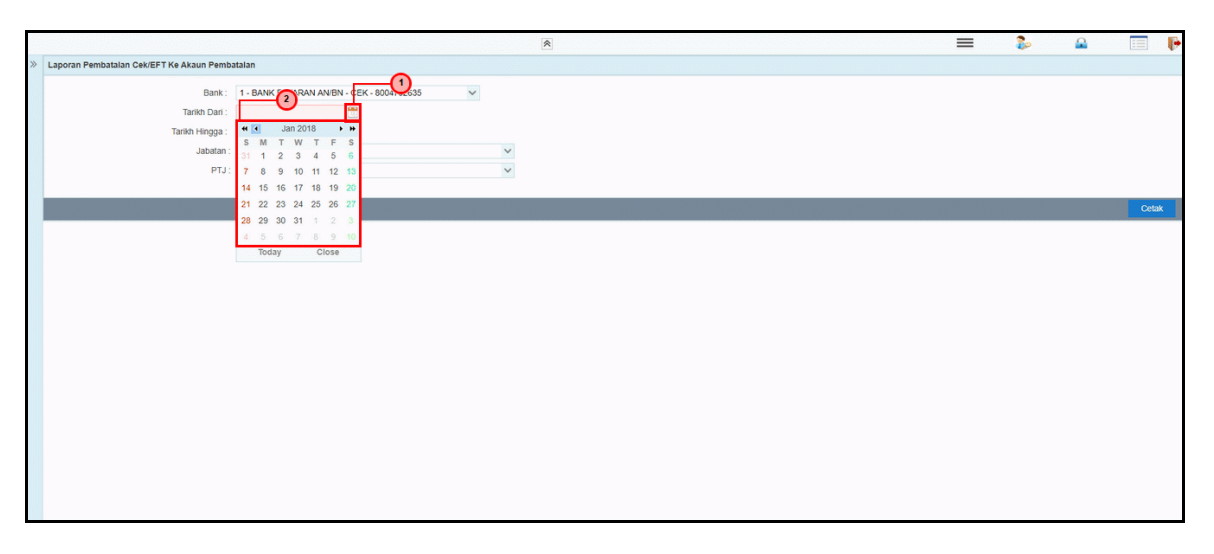

| Langkah | Tindakan                                                                 | Catatan |
|---------|--------------------------------------------------------------------------|---------|
| 1       | Klik pada ikon 🛅 untuk paparan kalendar di medan<br><b>Tarikh Dari</b> . |         |
| 2       | Pilih tarikh yang berkenaan.                                             |         |

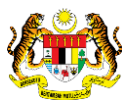

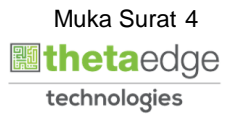

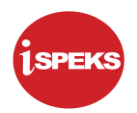

|   |                                          | 8                                        | ≡ | 2 |       | Þ |
|---|------------------------------------------|------------------------------------------|---|---|-------|---|
| * | Laporan Pembatalan Cek/EFT Ke Akaun Pemb | atalan                                   |   |   |       |   |
|   | Bank :                                   | 1 - BANK BAYARAN AN BN - CEK - 800/24635 |   |   |       |   |
|   | Tarikh Dari :                            |                                          |   |   |       |   |
|   | Tarikh Hingga :                          |                                          |   |   |       |   |
|   | Jabatan :                                | S M T W T F S                            |   |   |       |   |
|   | PTJ:                                     | 25 26 27 28 29 30 1                      |   |   |       |   |
|   |                                          | 2 3 4 5 6 7 8                            |   |   | Outet |   |
|   |                                          | 16 17 18 19 20 21 22                     |   |   | Cetak | _ |
|   |                                          | 23 24 25 26 27 28 29                     |   |   |       |   |
|   |                                          | <b>30 31</b> 1 2 3 4 5                   |   |   |       |   |
|   |                                          | Today Close                              |   |   |       |   |
|   |                                          |                                          |   |   |       |   |
|   |                                          |                                          |   |   |       |   |
|   |                                          |                                          |   |   |       |   |
|   |                                          |                                          |   |   |       |   |
|   |                                          |                                          |   |   |       |   |
|   |                                          |                                          |   |   |       |   |
|   |                                          |                                          |   |   |       |   |
|   |                                          |                                          |   |   |       |   |
|   |                                          |                                          |   |   |       |   |
|   |                                          |                                          |   |   |       |   |
|   |                                          |                                          |   |   |       |   |
|   |                                          |                                          |   |   |       |   |

| Langkah | Tindakan                                                          | Catatan |
|---------|-------------------------------------------------------------------|---------|
| 1       | Klik pada ikon 🛅 untuk paparan kalendar di medan<br>Tarikh Hingga |         |
| 2       | Pilih tarikh yang berkenaan.                                      |         |

|                                          |              |                      |                                           | 8 | ≡ | 2 | 🔲 🖡   |
|------------------------------------------|--------------|----------------------|-------------------------------------------|---|---|---|-------|
| Laporan Pembatalan Cek/EFT Ke Akaun Pemb | oatalar      | n                    |                                           |   |   |   |       |
| Bank :<br>Tarikh Dari :                  | 1 - I<br>01/ | BANK BAY/<br>01/2018 | ARAN AN/BN - CEK - 8004792635             | • |   |   |       |
| Tarikh Hingga :                          | 31/          | 12/2018              | <b>"</b> ()                               |   |   |   |       |
| Jabatan :                                | Bila         | a Pillh              |                                           | v |   |   |       |
| PTJ:                                     | Pil          | KOD                  | NAMA JABATAN                              |   |   |   |       |
|                                          | DII.         |                      |                                           |   |   |   | 1 m 2 |
|                                          | 1            | 001000               | PEJABAT DYMM SULTAN PERAK                 |   |   |   | Cetak |
|                                          | 2            | 002000               | PEJABAT MENTERI BESAR & SETIAUSAHA KERAJ/ |   |   |   | 100 U |
|                                          | 3            | 003000               | SURUHANJAYA PERKHIDMATAN AWAM             |   |   |   |       |
|                                          | 4            | 004000               | PEJABAT KEWANGAN & PERBENDAHARAAN         |   |   |   |       |
|                                          | 5            | 005000               | PEJABAT DAERAH DAN TANAH BATANG PADANG    |   |   |   |       |
|                                          | 6            | 006000               | PEJABAT DAERAH DAN TANAH MANJUNG          |   |   |   |       |
|                                          | 7            | 007000               | PEJABAT DAERAH DAN TANAH HILIR PERAK      |   |   |   |       |
|                                          | 8            | 007002               | testing                                   |   |   |   |       |
|                                          | 9            | 008000               | PEJABAT DAERAH DAN TANAH HULU PERAK       | * |   |   |       |
|                                          | 10           | 4                    | •                                         | - |   |   |       |
|                                          |              |                      |                                           |   |   |   |       |
|                                          |              |                      |                                           |   |   |   |       |
|                                          |              |                      |                                           |   |   |   |       |
|                                          |              |                      |                                           |   |   |   |       |
|                                          |              |                      |                                           |   |   |   |       |
|                                          |              |                      |                                           |   |   |   |       |
|                                          |              |                      |                                           |   |   |   |       |
|                                          |              |                      |                                           |   |   |   |       |

| L | angkah | Tindakan                                     | Catatan |
|---|--------|----------------------------------------------|---------|
|   | 1      | Klik pada simbol 🔽 di medan <b>Jabatan</b> . |         |
|   | 2      | Pilih maklumat yang berkenaan.               |         |

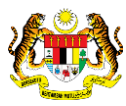

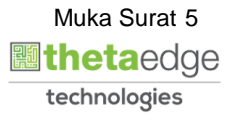

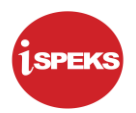

|   |                                          |                                                               | = | 2 | 🔲 🖡   |
|---|------------------------------------------|---------------------------------------------------------------|---|---|-------|
| * | Laporan Pembatalan Cek/EFT Ke Akaun Pemb | batalan                                                       |   |   |       |
|   | Bank :                                   | 1 - BANK BAYARAN ANIBN - CEK - 8004792635 🗸                   |   |   |       |
|   | Tarikh Dari :                            | 01/01/2018                                                    |   |   |       |
|   | Tarikh Hingga :                          | 31/12/2018                                                    |   |   |       |
|   | Jabatan :                                | 204000 - PEJABAT KEWANGAN & PERBEND                           |   |   |       |
|   | PTJ :                                    | KOD NAMA BTI                                                  |   |   |       |
| 1 |                                          | BI                                                            |   |   | Cetak |
|   |                                          | 1 00400101 Pejabat Kewangan & Perbendaharaan (Pegawai Kewang  |   |   | CCAM  |
|   |                                          | 2 00400102 Pejabat Kewangan & Perbendaharaan (Bendahari Neger |   |   |       |
|   |                                          | 3 00400104 PEJABAT KEWANGAN & PERBENDAHARAAN (DUTI &          |   |   |       |
|   |                                          |                                                               |   |   |       |
|   |                                          |                                                               |   |   |       |
|   |                                          |                                                               |   |   |       |
|   |                                          |                                                               |   |   |       |
|   |                                          |                                                               |   |   |       |
|   |                                          |                                                               |   |   |       |
|   |                                          |                                                               |   |   |       |
|   |                                          |                                                               |   |   |       |
|   |                                          |                                                               |   |   |       |
|   |                                          |                                                               |   |   |       |
|   |                                          |                                                               |   |   |       |
|   |                                          |                                                               |   |   |       |

| Langkah | Tindakan                                     | Catatan |
|---------|----------------------------------------------|---------|
| 1       | Klik pada simbol 🔽 di medan <b>Jabatan</b> . |         |
| 2       | Pilih maklumat yang berkenaan.               |         |

|       | 8                                                                                                    |        | ≡ | 2 |    |       |
|-------|----------------------------------------------------------------------------------------------------|--------|---|---|----|-------|
| » Lap | ooran Pembatalan Cek/EFT Ke Akaun Pembatalan                                                                                                    | $\sim$ |   |   |    |       |
|       | Bank: 1 - BANK BAYARAN ANBN - CEK - 8004732655 V<br>Tarikh Dani : 01.012018<br>31/12/2018<br>Jabatan: 004000 - PEJABAT KEWANGAN & PERBENDAHARAAN V<br>PTJ : 00400101 - Pejabat Kewanga & Perbendataraan (Pegawai Kewangi V |        |   |   |    |       |
|       |                                                                                                    |        |   |   |    | Cetak |
|       |                                                                                                    |        |   |   | 0- |       |

| Langkah | Tindakan                                                                  | Catatan |
|---------|---------------------------------------------------------------------------|---------|
| 1       | Semak butiran maklumat Laporan Pembatalan<br>Cek/EFT ke Akaun Pembatalan. |         |
| 2       | Klik pada butang Cetak                                                    |         |

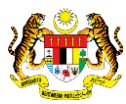

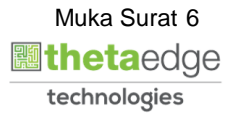

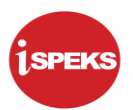

|   | TARIKH :<br>MASA :    | 11/06/2020<br>06:16:48 AM |                           |                   |                | KERAJA<br>Penyata penyesuaian<br>Senarai cek/e | AN NEGERI PE<br>BANK BAGI TJ<br>FT YANG DIBA | IRAK DARUL RIDZUAN<br>ARIKH 01/01/2018 SEHI<br>TALKAN SECARA AUT | NGGA 31/12/2018<br>DMATIK            | LAPORAN : L525<br>MUKA SURAT : 1/39 |    |   |
|---|-----------------------|---------------------------|---------------------------|-------------------|----------------|------------------------------------------------|----------------------------------------------|------------------------------------------------------------------|--------------------------------------|-------------------------------------|----|---|
|   | KOD BANK<br>TARIKH CE | ( : 1-<br>K/EFT : 04      | CIMB BANK - 80<br>06/2012 | 004792635         |                |                                                |                                              |                                                                  |                                      |                                     |    |   |
|   | JAB                   | PTJ                       | NO CEK /<br>NO EFT        | TARIKH<br>CEK/EFT | BAUCAR<br>ASAL | NO BAUCAR<br>JURNAL                            | NO RESIT                                     | AMAUN<br>(RM)                                                    | NAMA PENERIMA<br>NAMA BANK           | NO K/P                              |    |   |
|   | 004000                | 00400101                  | 488548                    | 04/06/2012        | V0000934       |                                                | 727875                                       | 15,000.00                                                        | PERSATUAN PENGANUT SRI SUWARNA VALLI |                                     |    |   |
|   |                       |                           |                           |                   |                | JUMLAH TARIKH                                  | 1                                            | 15,000.00                                                        | _                                    |                                     |    |   |
|   |                       |                           |                           |                   |                |                                                |                                              |                                                                  |                                      |                                     |    |   |
|   |                       |                           |                           |                   |                |                                                |                                              |                                                                  |                                      |                                     | -0 |   |
|   |                       |                           |                           |                   |                |                                                |                                              |                                                                  |                                      |                                     |    |   |
|   |                       |                           |                           |                   |                |                                                |                                              |                                                                  |                                      |                                     |    |   |
|   |                       |                           |                           |                   |                |                                                |                                              |                                                                  |                                      |                                     |    |   |
|   |                       |                           |                           |                   |                |                                                |                                              |                                                                  |                                      |                                     |    |   |
|   |                       |                           |                           |                   |                |                                                |                                              |                                                                  |                                      |                                     |    |   |
|   |                       |                           |                           |                   |                |                                                |                                              |                                                                  |                                      |                                     |    |   |
|   |                       |                           |                           |                   |                |                                                |                                              |                                                                  |                                      |                                     |    | + |
| L |                       |                           |                           |                   |                |                                                |                                              |                                                                  |                                      |                                     |    | - |

| Langkah | Tindakan                                                                       | Catatan |
|---------|--------------------------------------------------------------------------------|---------|
| 1       | Senarai Cek/EFT yang dibatalkan secara automatik dipaparkan dan sedia dicetak. |         |

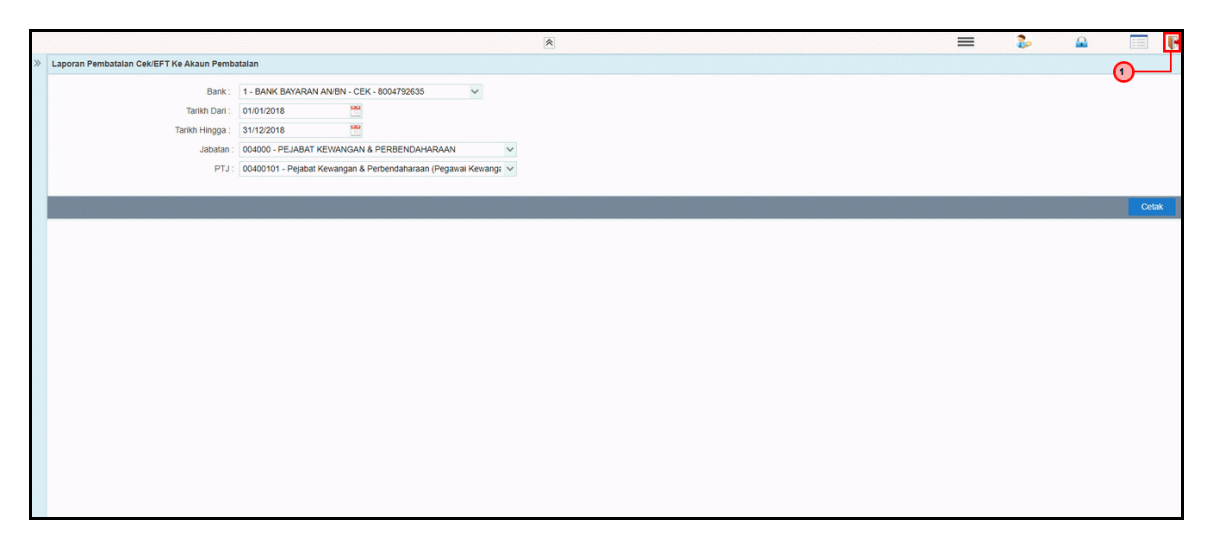

| Langkah | Tindakan                                   | Catatan |
|---------|--------------------------------------------|---------|
| 1       | Klik pada ikon <b>FF</b> untuk log keluar. |         |

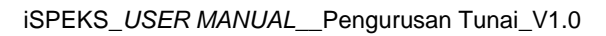

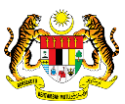

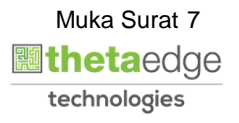